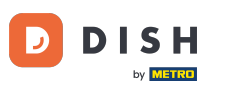

Vitajte na hlavnom paneli DISH Weblisting . V tomto návode vám ukážeme, ako prepojiť svoj účet Google.

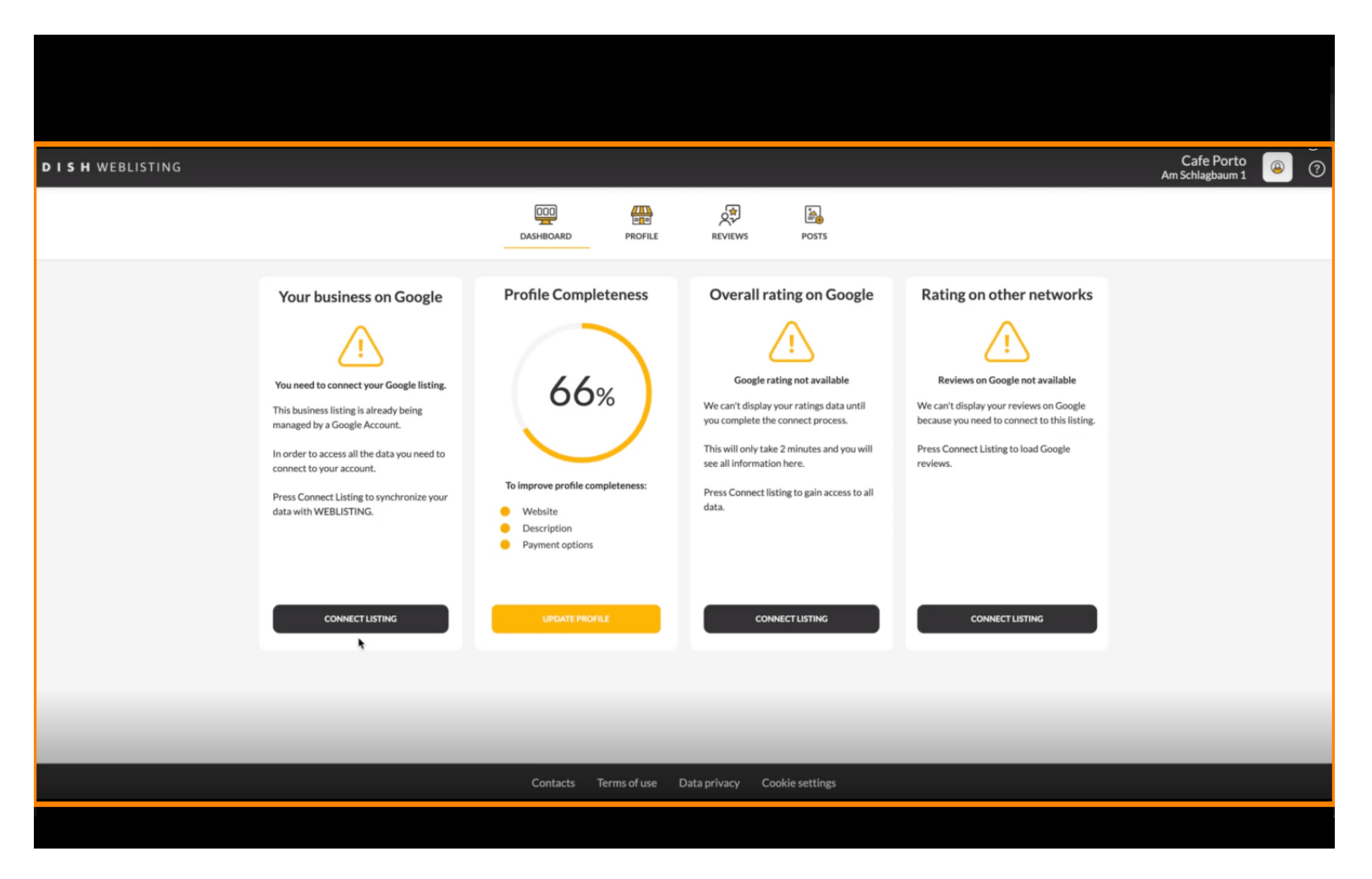

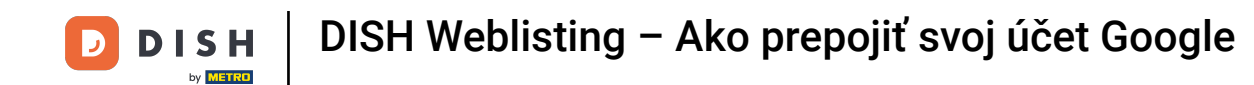

Po dokončení procesu registrácie DISH Weblisting sa niekedy stane, že stále potrebujete prepojiť svoj aktuálny Google účet s DISH Weblisting.

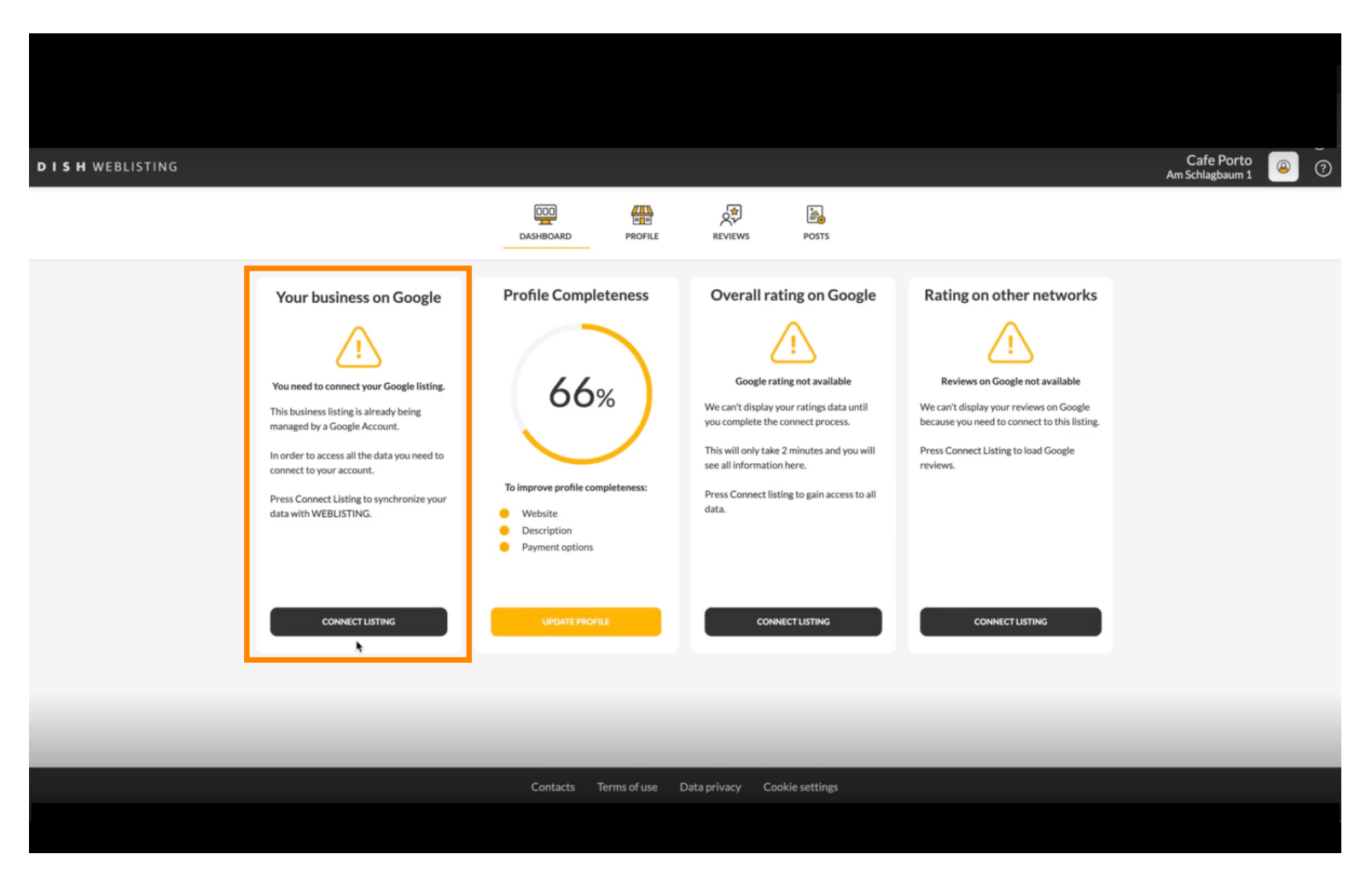

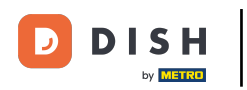

### Skliknutím na CONNECT LISTING povolíte DISH Weblisting pripojiť sa k vášmu účtu Google.

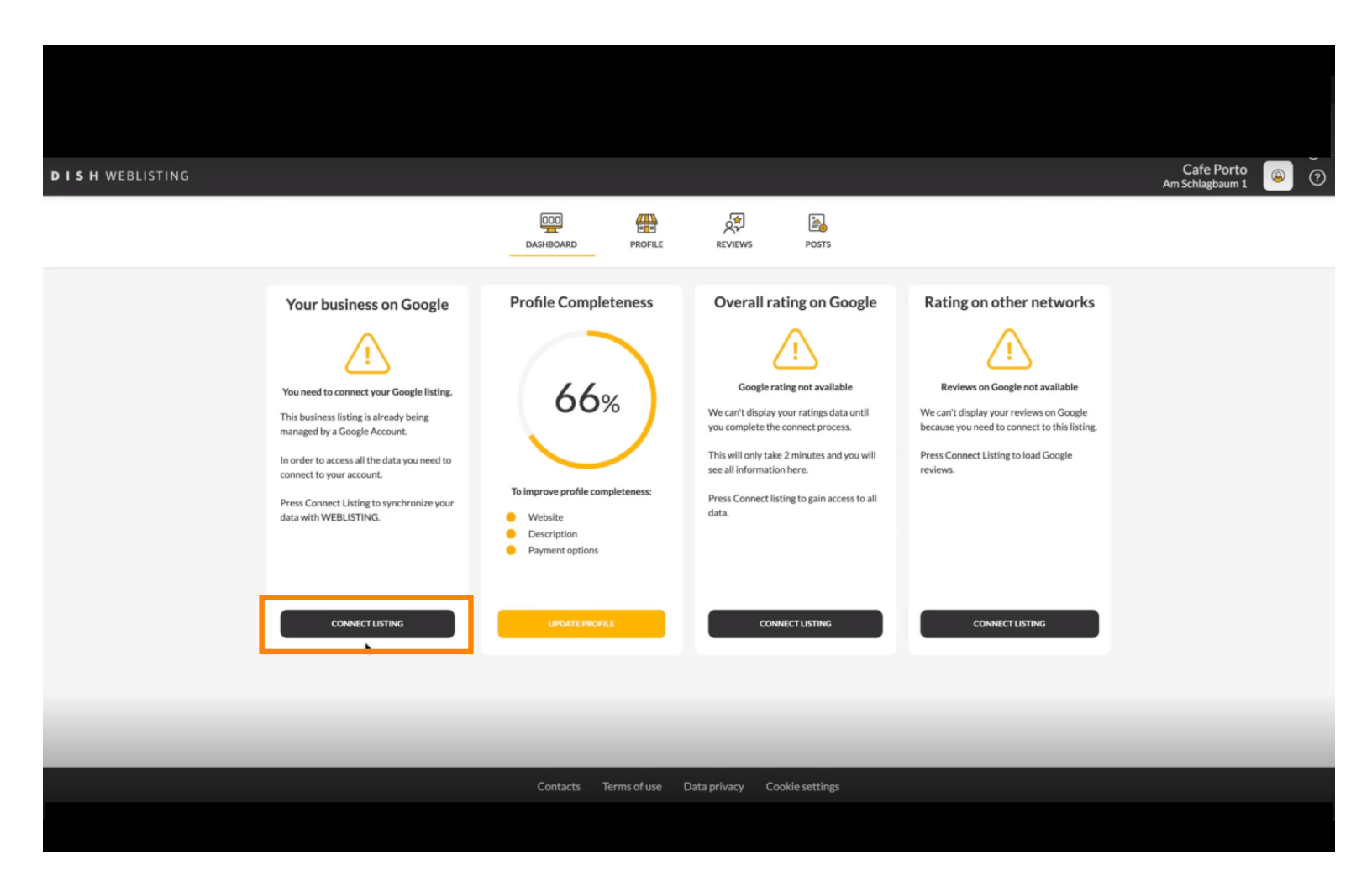

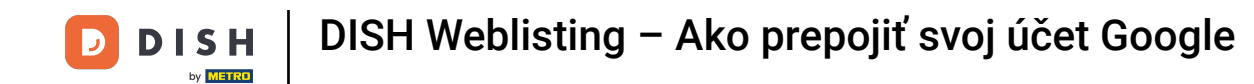

Otvorí sa nové okno, ktoré vám predstaví nasledujúci proces pripojenia vášho firemného účtu od spoločnosti Google. Pokračujte kliknutím na položku ZAČÍNAME.

| Connect your b                                                                     | usiness listing                                                                                                    | × |
|------------------------------------------------------------------------------------|----------------------------------------------------------------------------------------------------|---|
| <section-header><section-header><image/><image/></section-header></section-header> | Step 2:<br>Data cases to spaceImage: Case of the spaceImage: Case of the spaceImage: |   |
|                                                                                    | business listing.                                                                                                    |   |
| LETSS                                                                              | TART                                                                                                    |   |

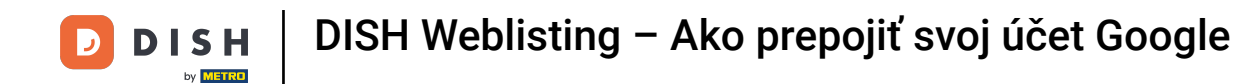

### Potom sa zobrazí kontextové okno Google so žiadosťou o vloženie poverení účtu Google.

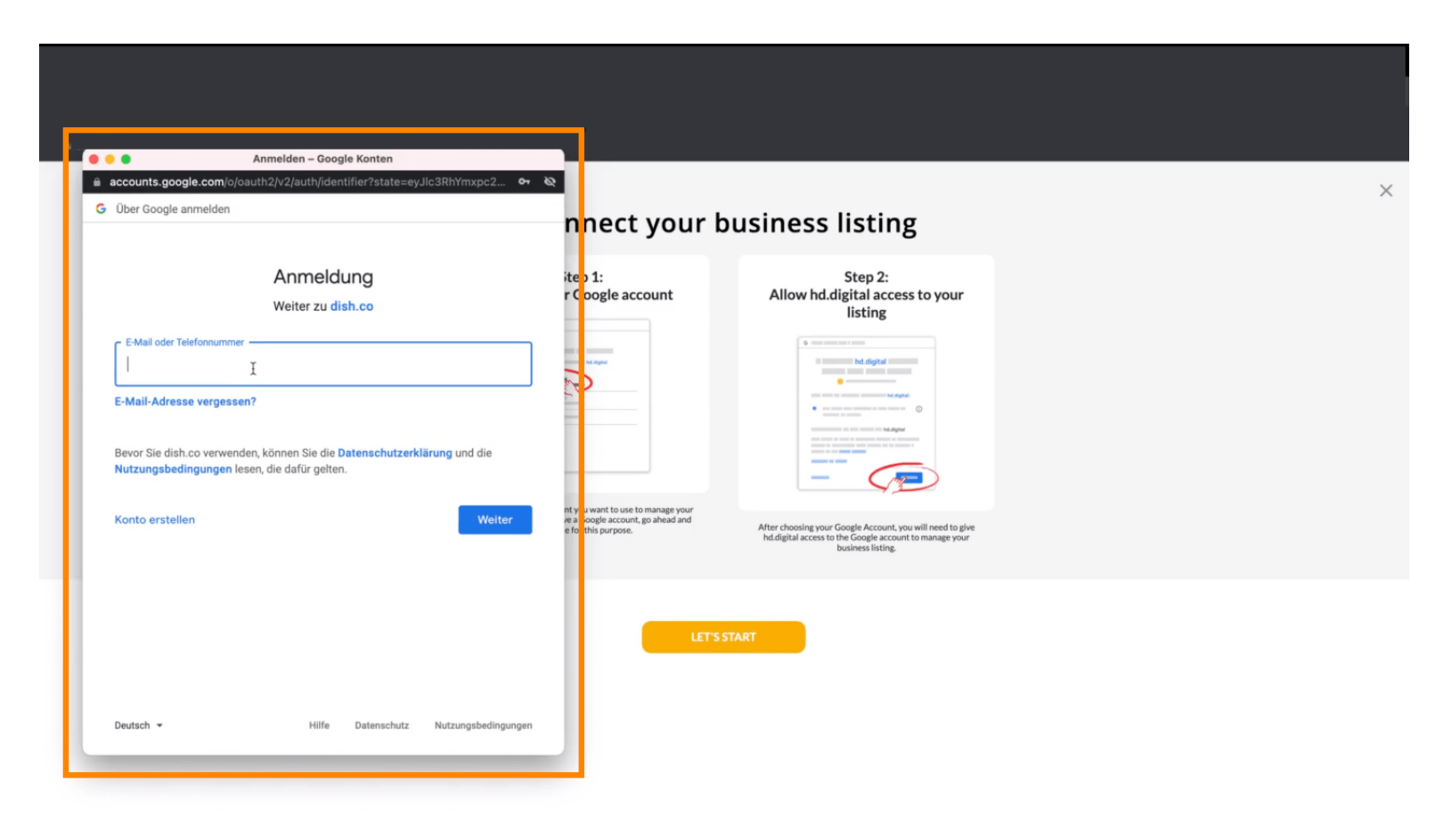

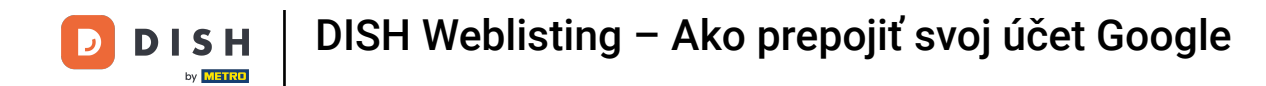

Zadajte svoju e-mailovú adresu do textového poľa perspektívy.

| business listing<br>Step 2:<br>Allow hd.digital access to your<br>listing                                                                                                    | Anmeldung                                                                                                    | G Über Google anmelden                                                 |
|----------------------------------------------------------------------------------------------------|----------------------------------------------------------------------------------------------------|------------------------------------------------------------------------|
| Step 2:<br>Allow hd.digital access to your<br>listing                                                                                                    | Anmeldung itep 1:                                                                                                    |                                                                        |
| Contraction of the second of the second | Weiter zu dish.co                                                                                                    | E-Mail oder Telefonnummer                                              |
| After choosing your Google Account, you will need to give hadness to the Google account to manage your business listing.                                                                                                    | venden, können Sie die Datenschutzerklärung und die<br>In lesen, die dafür gelten.<br>Weiter rei Google socourt, go ahead and<br>e for this purpose. | Bevor Sie dish.co verwend<br>Nutzungsbedingungen le<br>Konto erstellen |
| I'S START                                                                                                    | Hilfe Datenschutz Nutzungsbedingungen                                                                                                    | Deutsch 👻                                                              |
| hd.digital access to the Google account to manage your<br>business listing.                                                                                                    | Hilfe Datenschutz Nutzungsbedingungen                                                                                                    | Deutsch 👻                                                              |

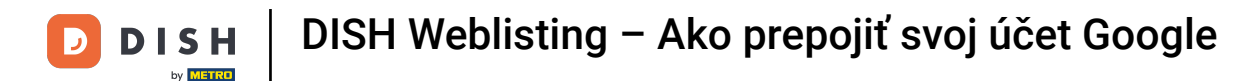

#### Potom kliknite na Pokračovať.

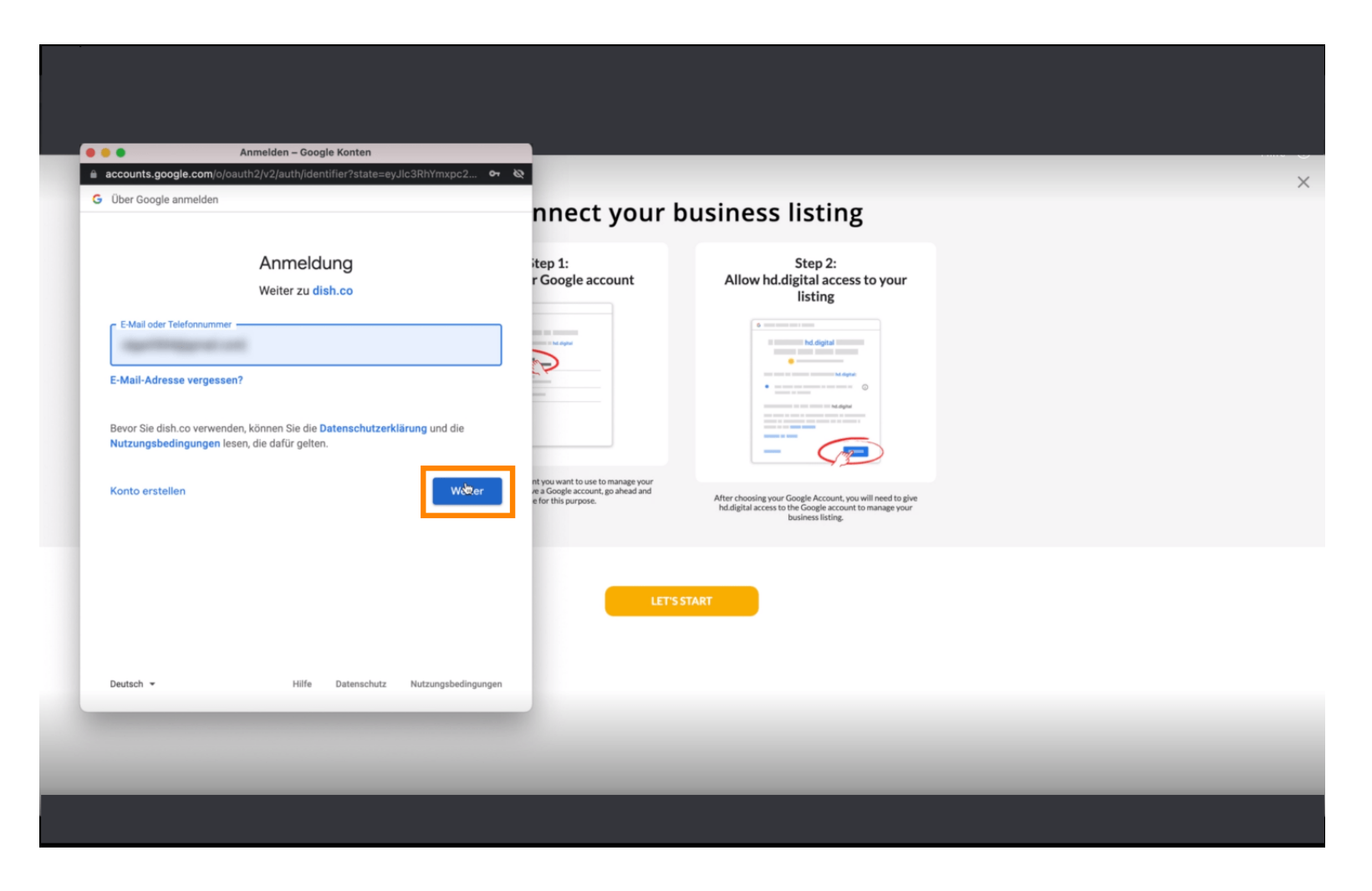

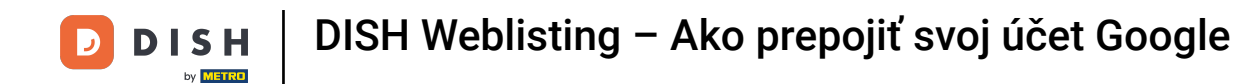

## A zadajte svoje heslo do perspektívneho textového poľa.

| accounts.google.com                          | signin/v2/challenge/pwd?state=eyJlc3RhYmxpc2hl                                                          | or 82                                                                  |                                                                                                    |  |
|----------------------------------------------|----------------------------------------------------------------------------------------------------|------------------------------------------------------------------------|----------------------------------------------------------------------------------------------------|--|
| Über Google anmelde                          | en                                                                                                    | nnect your b                                                           | ousiness listing                                                                                                    |  |
|                                              | Oge Nothard                                                                                             | itep 1:<br>r Google account                                            | Step 2:<br>Allow hd.digital access to your<br>listing                                                                                                    |  |
| Passwort eingeben —                          | igen                                                                                                    |                                                                        | Held Agend     Held Agend     H                                                                                                    |  |
| Bevor Sie dish.co verv<br>Nutzungsbedingunge | wenden, können Sie di <b>e Datenschutzerklärung</b> und die<br><mark>en</mark> lesen, die dafür gelten. | nt you want to use to manage your<br>re a Google account, go ahead and | International Control of August<br>International Control of August<br>International Control of August |  |
| Passwort vergessen                           | ?                                                                                                    | e for this purpose.                                                    | After choosing your Google Account, you will need to give<br>hd.digital access to the Google account to manage your<br>business listing.                                                                                                    |  |
|                                              |                                                                                                    | LET'S                                                                  | TART                                                                                                    |  |
|                                              |                                                                                                    | _                                                                      |                                                                                                    |  |
| Deutsch 👻                                    | Hilfe Datenschutz Nutzungsbed                                                                           | ingungen                                                               |                                                                                                    |  |
|                                              |                                                                                                    | _                                                                      |                                                                                                    |  |

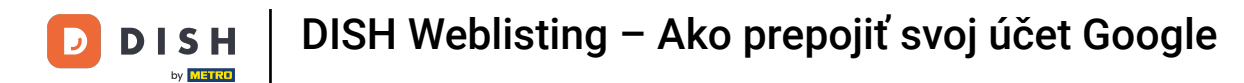

# A znova kliknite na Pokračovať.

|                                     | Anmelden – Google Konten                                         |                                                                                              |                                                                                                    |  |
|-------------------------------------|------------------------------------------------------------------|----------------------------------------------------------------------------------------------|----------------------------------------------------------------------------------------------------|--|
| accounts.google.                    | com/signin/v2/challenge/pwd?state=eyJlc3RhYmxpc2h                | it 🕶 🔇                                                                                       |                                                                                                    |  |
| <ul> <li>Uber Google anm</li> </ul> | elden                                                            | nnect your b                                                                                 | ousiness listing                                                                                                    |  |
|                                     | Cigo Notifiandi                                                  | itep 1:<br>r Google account                                                                  | Step 2:<br>Allow hd.digital access to your<br>listing                                                                                    |  |
| Passwort eingebe                    | m                                                                |                                                                                              | Internet in the digital                                                                                                    |  |
| Passwort a Bevor Sie dish.co        | nzeigen<br>verwenden, können Sie die Datenschutzerklärung und di |                                                                                              |                                                                                                    |  |
| Nutzungsbedinge<br>Passwort verges  | ungen lesen, die dafür gelten.                                   | nt you want to use to manage your<br>e a Google account, go ahead and<br>e for this purpose. | After choosing your Google Account, you will need to give<br>hd.digital access to the Google account to manage your<br>business listing. |  |
|                                     |                                                                  | LETS                                                                                         | TART                                                                                                    |  |
| Deutsch 👻                           | Hilfe Datenschutz Nutzungsbe                                     | dingungen                                                                                    |                                                                                                    |  |
|                                     |                                                                  | _                                                                                            |                                                                                                    |  |

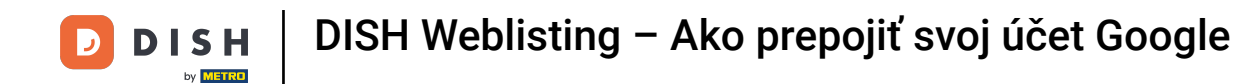

### Teraz kliknite na Povoliť, aby ste dali DISH Weblisting práva na prístup k vášmu účtu Google.

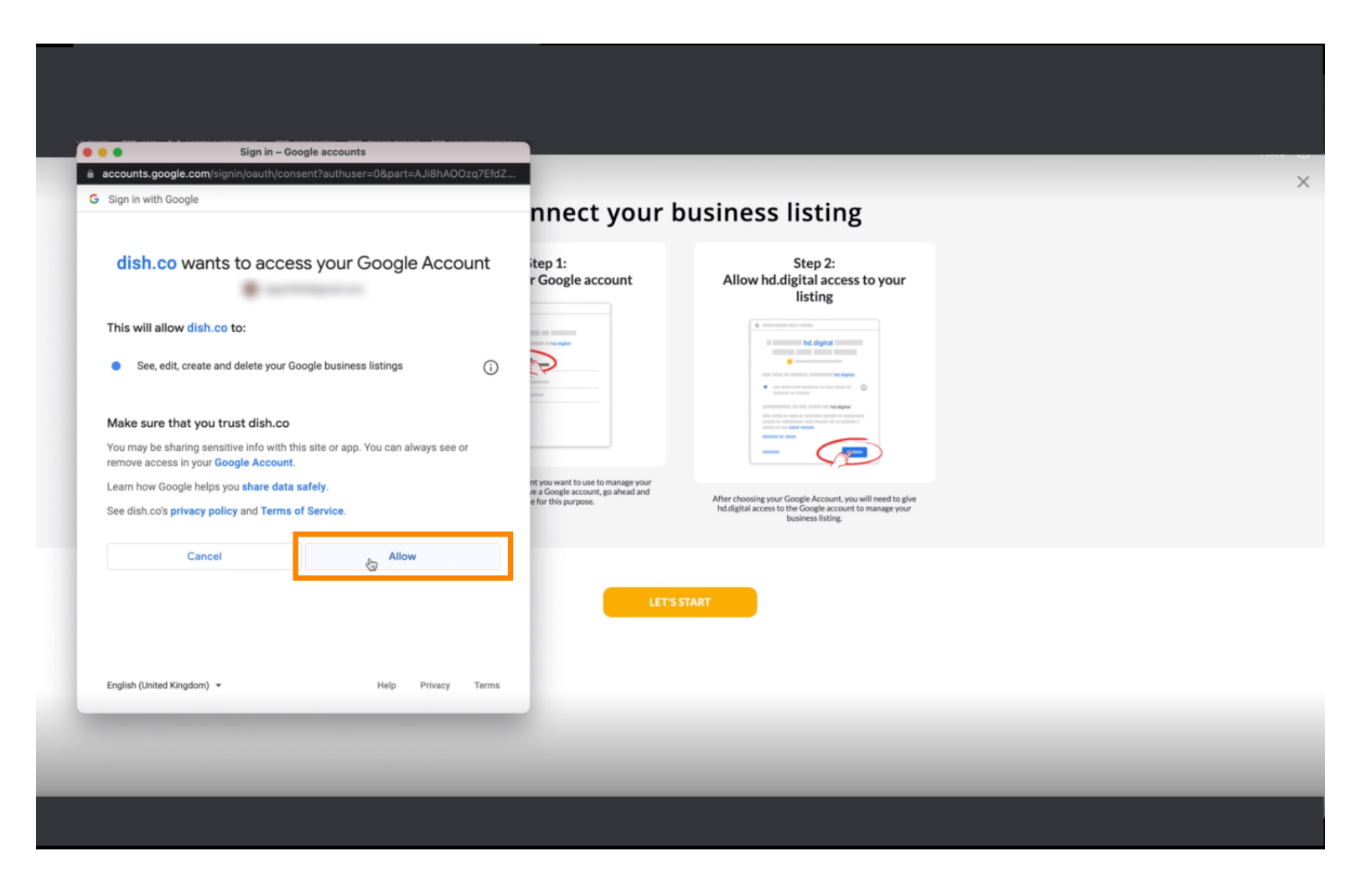

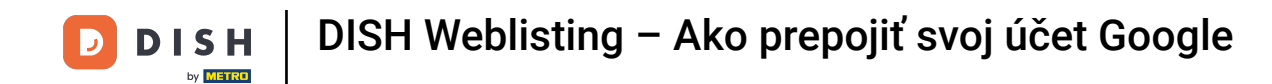

Od DISH Weblisting dostanete upozornenie, že teraz máte plnú kontrolu nad svojím účtom Google.

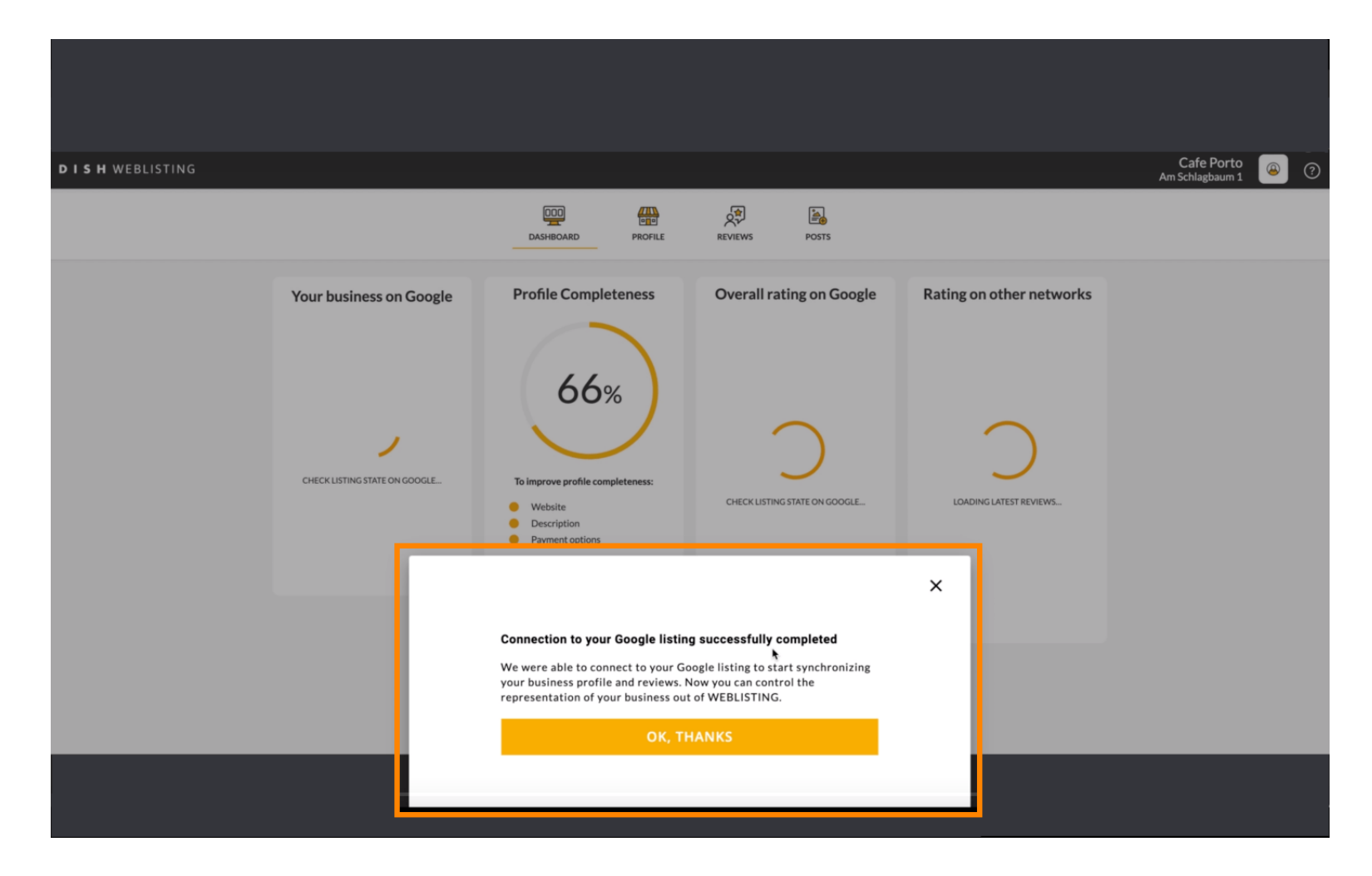

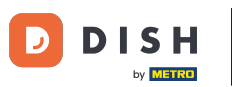

## Teraz kliknite na OK, ĎAKUJEME za dokončenie procesu.

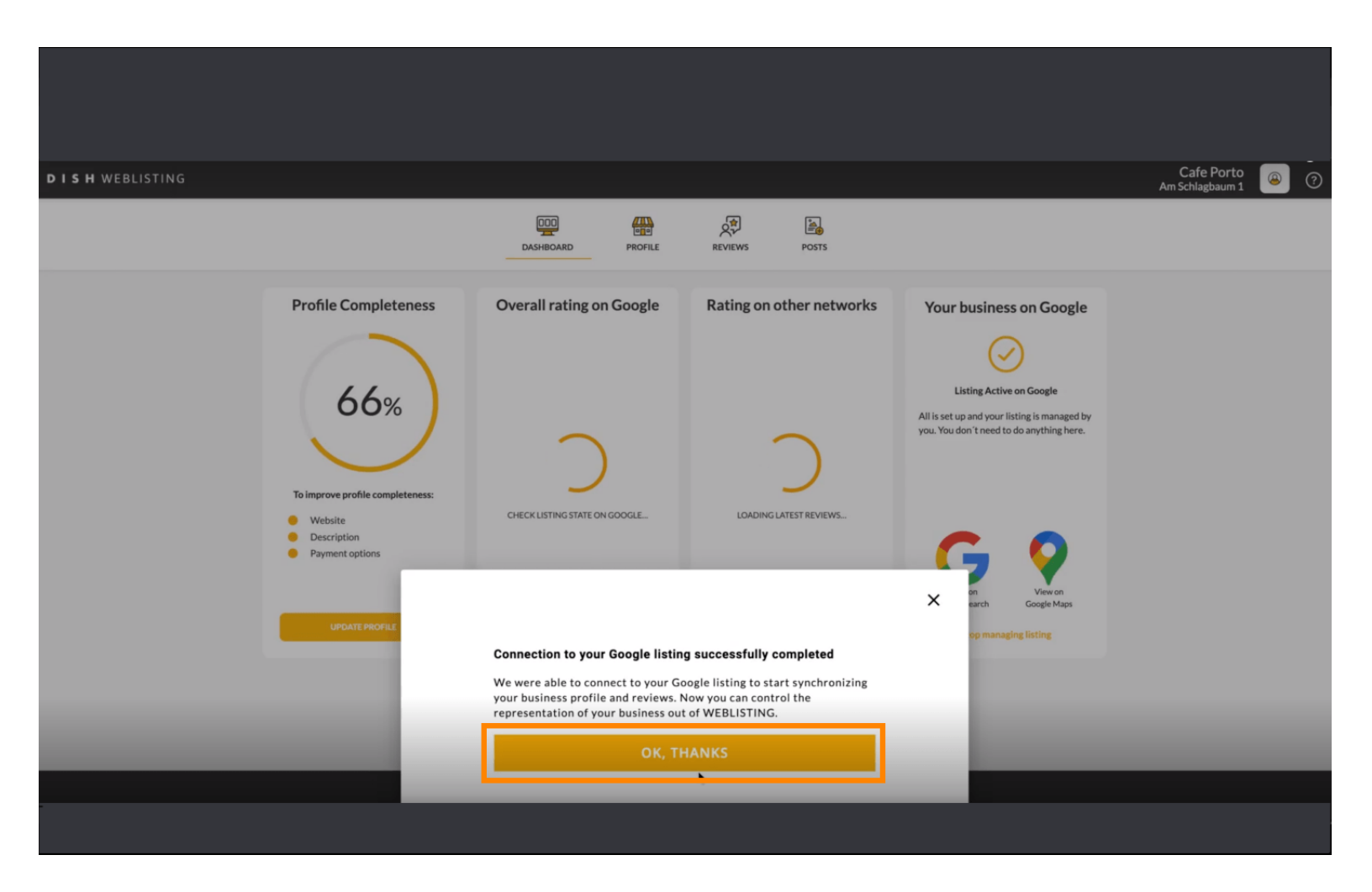

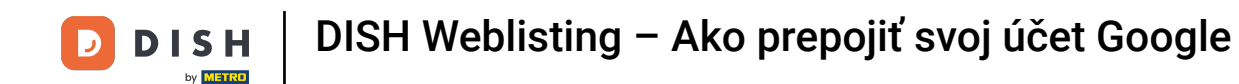

### Ak si chcete pozrieť firemný záznam svojej reštaurácie na Googli, kliknite na ikonu Google .

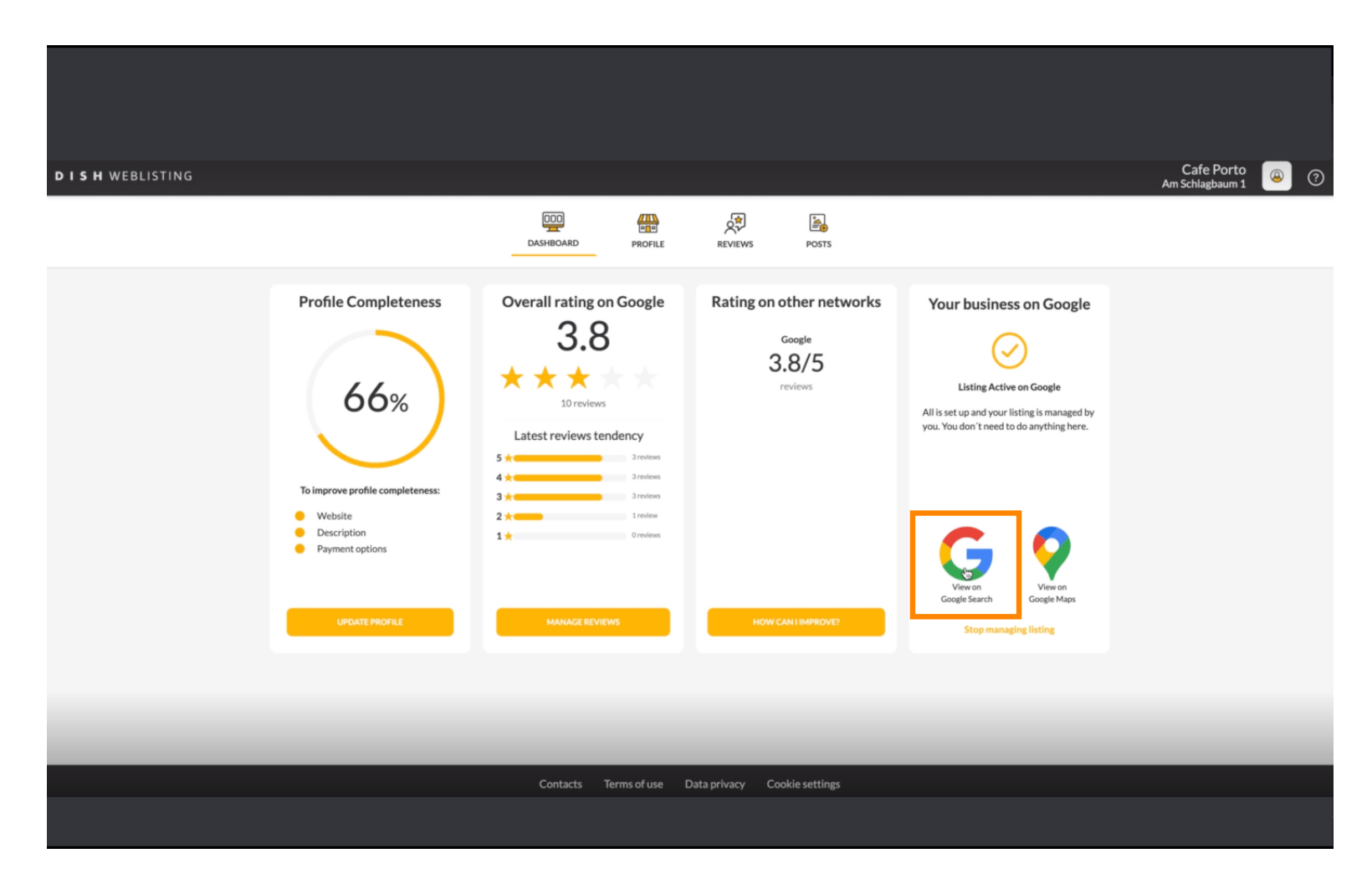

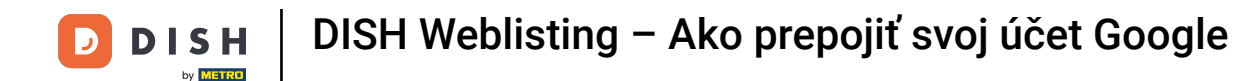

To je všetko. Dokončili ste návod a teraz viete, ako pripojiť svoj účet Google.

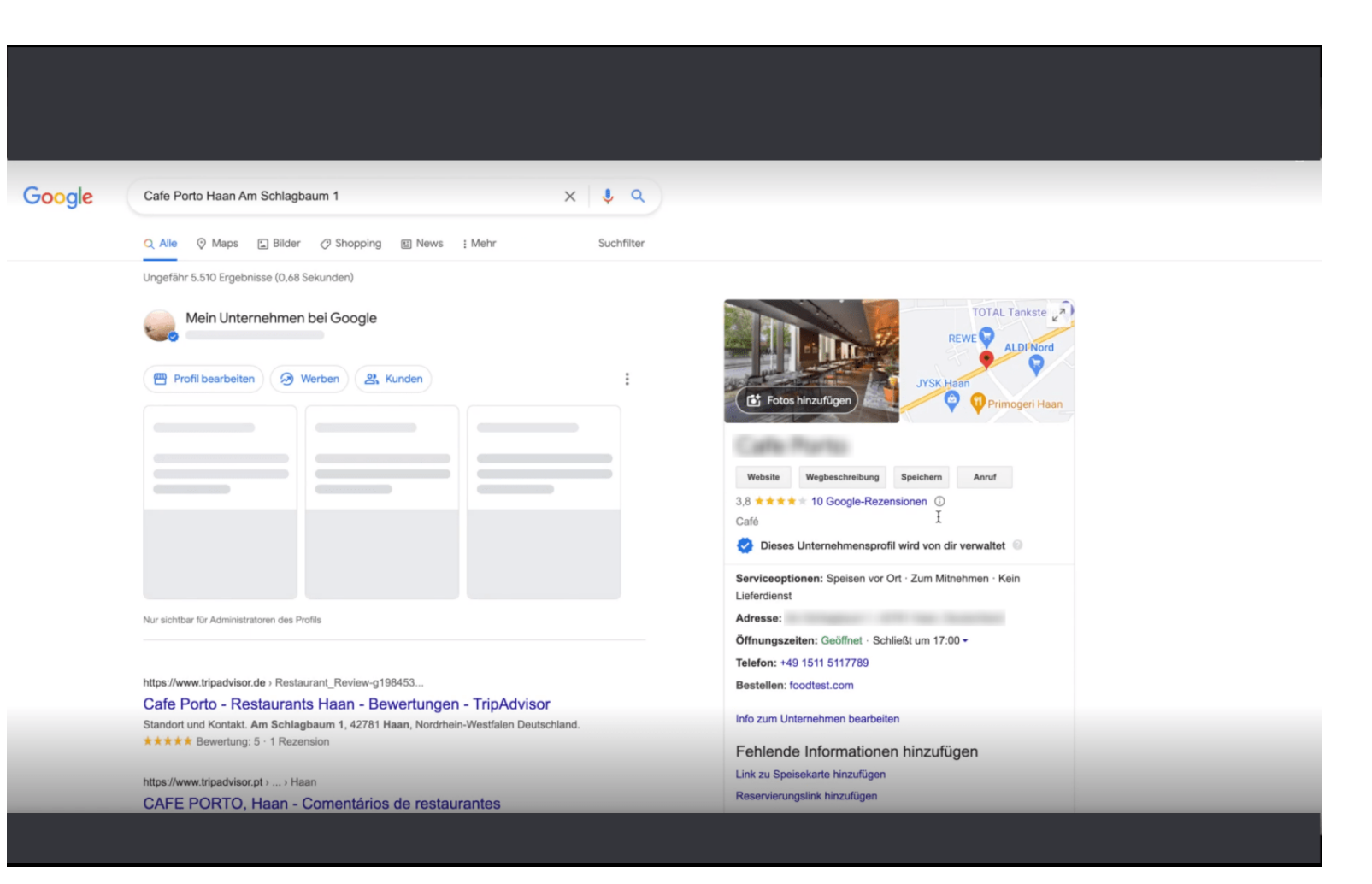

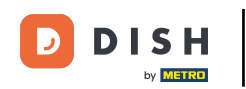

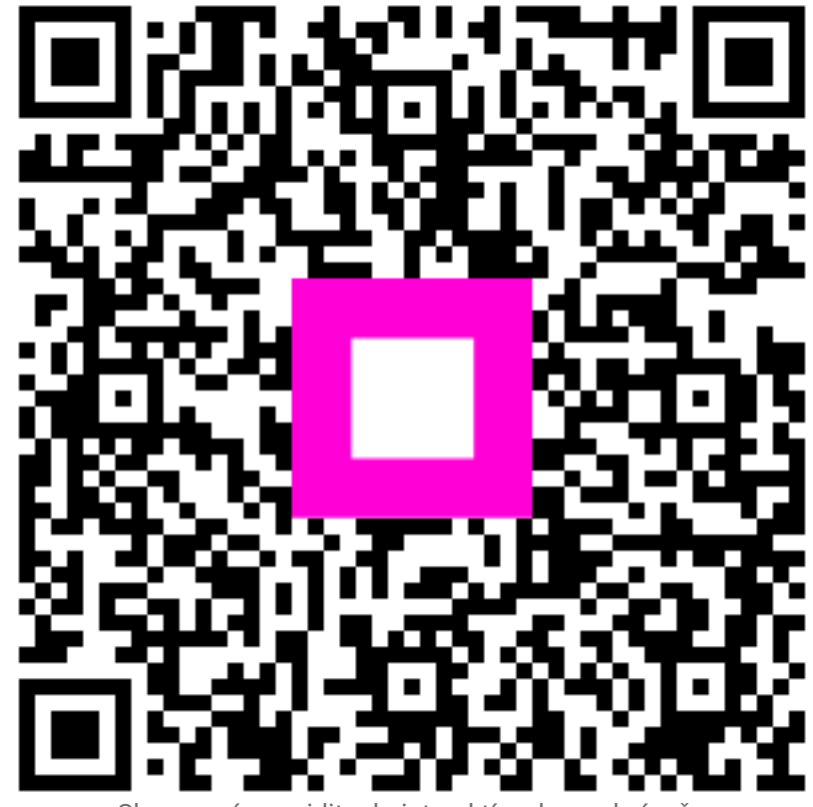

Skenovaním prejdite do interaktívneho prehrávača